### Q How Do I

# Work With Zipped Folders in Design Space (iOS)?

Zipped files cannot be uploaded to Design Space. If you have an SVG saved inside of a zipped folder, you will need to remove it from the zipped folder prior to uploading it into Design Space.

## 🖉 Let's Start

#### iOS 11 devices:

1. Open the Files app on your device, and select the file storage application where you saved the zipped folder.

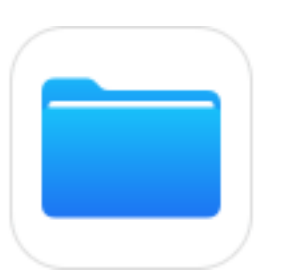

| ad 🐨                          | 12:03 PM      |                | 8 Not Charging 8 |
|-------------------------------|---------------|----------------|------------------|
| Edit                          | 🕻 On My iPad  | Pages          | Cancel           |
|                               | Q, Search     |                |                  |
| Browse                        | СО Кате       | Date Size Togs |                  |
| OneOrive                      | Image<br>Prop | Today at 1     | 1:45 AM          |
| 💪 Drive                       | Image 2       | Today at 1     | 1:45 AM          |
| Uropbox                       | - GINA        |                |                  |
| ICloud Drive                  |               |                |                  |
| On My iPad                    |               |                |                  |
| Recently Deleted              |               |                |                  |
| Favorites ~                   |               |                |                  |
| Tags 🗸                        |               |                |                  |
| Red                           |               |                |                  |
| Orange                        |               |                |                  |
| Yullaw                        |               |                |                  |
| Green                         |               |                |                  |
| <ul> <li>Blue</li> </ul>      |               |                |                  |
| Purple                        |               |                |                  |
| Gray                          |               |                |                  |
| <ul> <li>Work</li> </ul>      |               |                |                  |
| O Home                        |               |                |                  |
| <ul> <li>Important</li> </ul> |               |                |                  |
|                               |               |                |                  |
|                               |               |                |                  |
|                               |               |                |                  |
|                               |               |                |                  |
| 🙆 Recent                      |               | Trouse         |                  |
| Ų                             |               | _              |                  |

2. Locate the zipped folder and select it.

| iPad ♥<br>【On My iPad | 9 53 AM<br>Pages      | a son a |
|-----------------------|-----------------------|---------|
| Q. Search             |                       |         |
| image 2               | Yesterday at 11:45 AM | 13 KB   |
| image                 | Yesterday at 11:45 AM | 9 KB    |
| tip SVGs              | Today at 9/51 AM      | 7 KB    |

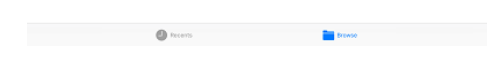

3. Tap Preview Content.

| Pad 🗢<br>Done | 9.53 A<br>SVG | м<br>1          | * 30% C |
|---------------|---------------|-----------------|---------|
|               |               |                 |         |
|               |               |                 |         |
|               |               |                 |         |
|               |               |                 |         |
|               |               |                 |         |
|               |               | SVGs            |         |
|               | zip           | 7 KB<br>2 files |         |
|               |               | Preview Content |         |
|               |               |                 |         |
|               |               |                 |         |
|               |               |                 |         |
|               |               |                 |         |
|               |               |                 |         |
|               |               |                 |         |

4. Swipe to locate the SVG image within the zipped folder.

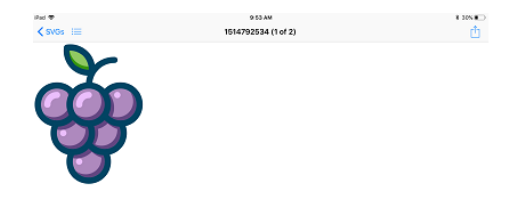

5. Use the Share icon to move the image to a location outside of the zipped folder.

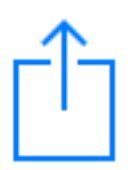

6. Return to Design Space and tap *Upload*, then *Browse files*.

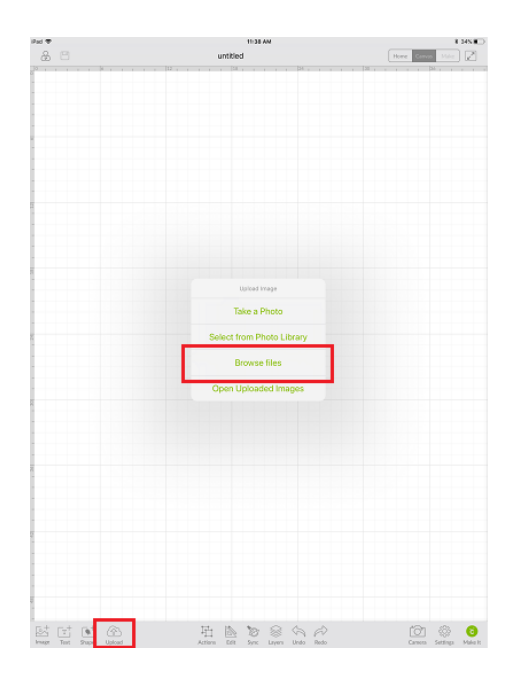

7. Select the location where SVG file was saved outside of the zipped folder, then tap on the image to select it and upload it into Design Space.

#### iOS 9 & 10 devices:

iOS 9 & 10 do not have the Files app. You will need to unzip the folder so that the SVG files are ready to upload into Design Space. You can accomplish this using a variety of free unzipping utility apps available in the App Store.

## **Additional Resources**

Learn.cricut.com Help.cricut.com Inspiration.cricut.com Uploading Images into Design Space Design Space: Downloads Calibrating your machine for Print Then Cut